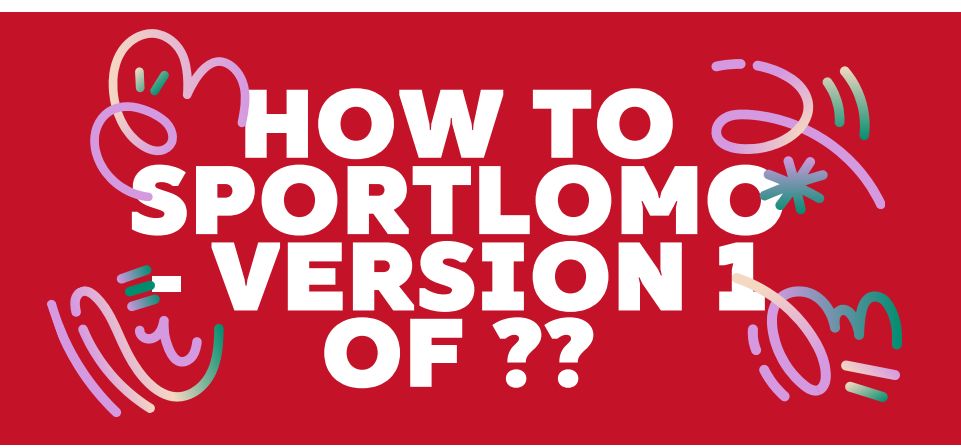

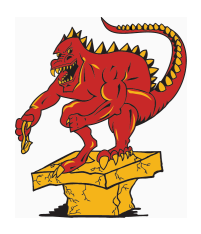

Thank you to everyone for their work at getting their swimmers and officials (themselves!) registered! Below is a quick explanation on how to make sure your swimmer is registered correctly and also a quick snapshot on how to register yourself as an official if you haven't done so already!

As we are sure you all know, getting used to a new system takes time and a little bit of work! UCSC is working to be up on all aspects of the new system, but may need to take some questions away to find out the best way to complete the task or answer the question. Thank you in advance for your patience and understanding! Hopefully this document will be updated as we find solutions to any questions that may come up!

First off, you will need to log into your SportLoMo (REMS) account. You can do so by going to the <u>website</u>

(https://swimming.canada.sportsmanager.ie/sportlomo/users/login/home)

When you reach this page it should look like this:

| $\leftrightarrow$ $\rightarrow$ C $\mathfrak{S}_{5}$ swimming.canada.sportsmanager.ie/sportlomo/users/logi |                                                | ☆ 🏠   👂 Finish update : |
|----------------------------------------------------------------------------------------------------|------------------------------------------------|-------------------------|
|                                                                                                    |                                                |                         |
|                                                                                                    |                                                |                         |
|                                                                                                    | Login                                          |                         |
|                                                                                                    | Please log in with your Sportlomo User Account |                         |
|                                                                                                    | E-Mail                                         |                         |
|                                                                                                    | Password 🤣                                     |                         |
|                                                                                                    | Forgot Password                                |                         |
|                                                                                                    | Login                                          |                         |
|                                                                                                    |                                                |                         |
|                                                                                                    | Not Looking for member login?                  |                         |
|                                                                                                    | click here for Admin Login                     |                         |
|                                                                                                    |                                                |                         |

Ideally all members should have their log in email and password all set up. If you do not know your password, please click on "forgot password" to set up a new one. If you are registered in the system, it will send a reset password link to your email. If your email is not recognized, please contact our office and we can look into it.

| $\leftarrow \rightarrow$ | C | 0                                                                           | swimming.canada.sportsma | nager.ie/sportlomo/sluse | /user-portal                        |                  |                  | ©≂ ☆         | · 1 🕲   | Finish update |
|--------------------------|---|-----------------------------------------------------------------------------|--------------------------|--------------------------|-------------------------------------|------------------|------------------|--------------|---------|---------------|
|                          |   | Official - <b>View</b><br>Expiry Date: 30/08/2025<br>Upgrade / Add Category |                          |                          | Official<br>Expiry Date: 30/08/2025 |                  |                  |              |         |               |
|                          |   | +) Login to LMS                                                             |                          | ↔ Login                  | to LMS                              |                  |                  |              |         |               |
|                          |   |                                                                             |                          | n to LMS                 | Lupdate Information                 | Qualifications   |                  |              |         |               |
|                          |   |                                                                             |                          | 💄 Details                | 🔅 Qualifications 🤍                  | Certifications   | i Events €       |              |         |               |
|                          |   |                                                                             |                          | Certifications           | i Events ∰                          |                  |                  |              |         |               |
|                          |   |                                                                             |                          |                          |                                     |                  |                  |              |         |               |
|                          |   |                                                                             |                          |                          |                                     |                  |                  |              |         |               |
|                          |   |                                                                             |                          | :                        | Evente                              |                  |                  |              |         |               |
|                          |   | -                                                                           | Membersh                 | ib li-                   | Events                              |                  | Meets            |              |         |               |
|                          |   |                                                                             | Register or Renew Me     | mbership                 | Add New Events or Vi                | ew Order History | Upload or View N | leet History |         |               |
|                          |   |                                                                             | Register/Renew           |                          | Add Order History                   |                  | Add Meet His     | story        |         |               |
|                          |   | _                                                                           |                          |                          |                                     |                  |                  |              |         |               |
|                          |   |                                                                             |                          |                          |                                     |                  |                  |              |         |               |
|                          | _ | _                                                                           |                          |                          |                                     |                  |                  |              |         |               |
|                          |   |                                                                             | octione                  |                          |                                     |                  |                  |              |         | mo.com        |
|                          |   |                                                                             | SPORTS MANAGER           |                          |                                     |                  |                  | ?            | ƴ f ©_i | n 63.         |

You're logged in, what next? If everything went well, you should see a page that looks similar to the photo above. You will likely have a swimmer (or maybe more than one swimmer!) listed there as well. For your swimmer, please make sure that their information is up to date. If it is not up to date, that button will be in blue. Please be

sure to go in and update the information and sign the agreements to complete registration for your swimmer if it is blue. This will need to be complete for them to be able to participate in any swim meet.

If you (or someone else) is listed as an official but it says "expired" please click on "register/renew" under "Membership" to renew yourself. Or, if you are missing, or haven't added yourself, you can also add officials this way!

Regardless as to whether or not you show on the homepage, everyone will go through this first step to update their profiles, or to create a profile. Once you click "register/renew", everyone will need to "add" one official (use the arrows to update the numbers) and then click "add/renew" to go to the next step. \*\*Please note: you will **not** need to register your swimmer this way. The only registration you will do here is for being an official. Please do not register or create new swimmers this way. Parents/guardians do not need to pay for any registration through SportLoMo with the way UCSC has the system set up. UCSC is not able to disable the other options, so please do not click or choose them. Fingers crossed we can soon so it isn't accidentally done!

| ← | $\rightarrow$ | C | swimming.canada.sportsmanager.ie/sportlomo/sluser/member-registrations | /select-membership-groups |                 | ☆ 🆸   🍪                       | Finish update |
|---|---------------|---|------------------------------------------------------------------------|---------------------------|-----------------|-------------------------------|---------------|
|   |               |   |                                                                        | reate a new membe         | егопр спск реюм |                               |               |
|   |               |   |                                                                        | Add/Renew                 |                 |                               |               |
|   |               |   |                                                                        |                           |                 |                               |               |
|   |               |   | 2024-2025                                                              |                           |                 |                               |               |
|   |               |   | Name: Pre-Competitive                                                  | Price: 34.25              | Qty: 0          | <b>Total:</b> 0.00            |               |
|   |               |   | Name: Competitive                                                      | Price: 201.00             | <b>Qty:</b> 0   | <b>Total:</b> 0.00            |               |
|   |               |   | Name: Assistant Coach - Provincial                                     | Price: 140.75             | <b>Qty:</b> 0   | <b>Total:</b> 0.00            |               |
|   |               |   | Name: Assistant Coach - National                                       | Price: 270.75             | <b>Qty:</b> 0   | <b>Total:</b> 0.00            |               |
|   |               |   | Name: Pre-Competitive, Masters, Summer Club Coach                      | Price: 120.75             | <b>Qty:</b> 0   | <b>Total:</b> 0.00            |               |
|   |               |   | Name: Sessional - Fall                                                 | <b>Price:</b> 18.25       | <b>Qty:</b> 0   | <b>Total:</b> 0.00            |               |
|   |               |   | Name: Official                                                         | Price: 0.00               | Qty: 1          | <b>Total:</b> 0.00            |               |
|   |               |   | Name: Registrant Transfer                                              | Price: 0.00               | Qty: 0          | <b>Total:</b> 0.00            |               |
|   |               |   |                                                                        |                           |                 | Total Cost (Ex Fees):<br>0.00 |               |

After adding an official to the amount, the next step is easy! If you are needing to complete your information, the system will tell you that (see Tester UCSC in the screenshot below who needs more info). If you are in this situation, you can go back to the homepage screen to complete that. If you are already active, you will be greyed out as well (see Jess Craig (test) as an example).

| $\leftarrow$ | $\rightarrow$ | C | 2-0 | swimming.canada.sportsmanager.ie/sportlomo/sluser/member-registrations/select-members-for-package/63446 |
|--------------|---------------|---|-----|----------------------------------------------------------------------------------------------------|
|--------------|---------------|---|-----|----------------------------------------------------------------------------------------------------|

|                                 |                 | Pay Membership                                                                                                    |                                   |
|---------------------------------|-----------------|----------------------------------------------------------------------------------------------------|-----------------------------------|
| Renew or create Mem             | bers            |                                                                                                    | ← Back                            |
|                                 | Sele            | ect the Member you want to Re-Register for the season                                                                                                    |                                   |
|                                 |                 | Select Add New Member to create new member                                                                                                    |                                   |
| If the Member is already active | e in the club f | his season, please return Home and click Upgrade/Add Category on your member c<br>additional category. Home                                                                                                    | ard to register the Member into a |
|                                 | Package         | Member                                                                                                    |                                   |
|                                 |                 |                                                                                                    |                                   |
|                                 | Official        | Add New Member                                                                                                    |                                   |
|                                 | Official        | Add New Member                                                                                                    |                                   |
|                                 | Official        | Add New Member  Please Select Jess Craig (test) (SC24007807) (Active with University Of Calgary Swim Club 2024-2025)                                                                                           |                                   |
|                                 | Official        | Add New Member  Please Select Jess Craig (test) (SC24007807) (Active with University Of Calgary Swim Club 2024-2025) Tester UCSC (SC24010497) (Need More Info with University Of Calgary Swim Club 2024- 2025) |                                   |

The screen to update your info will looks like the shot below. Once that is complete you will be able to select that person go through the steps again to register them as an official. If you are adding a new person, please click on "add new member" and follow the steps (your screen will look like the screenshot below, but the information will be blank). After agreeing to the waivers and completing the info, you will click "register" at the very bottom.

| $\leftrightarrow$ $\rightarrow$ C | swimming.canada.sportsmanager.ie/sportlomo/sluser/member-registrations/mem | mber-detail-update/599900 | ☆ D    |
|-----------------------------------|----------------------------------------------------------------------------|---------------------------|--------|
|                                   |                                                                            |                           |        |
|                                   | Member D                                                                   | etails Update             |        |
|                                   | Enter your details                                                         |                           | ← Back |
|                                   |                                                                            |                           |        |
|                                   |                                                                            |                           |        |
|                                   | Update Information                                                         |                           |        |
|                                   |                                                                            |                           |        |
|                                   | Personal Data                                                              |                           |        |
|                                   | Member First Name *                                                        | Member Last Name *        |        |
|                                   | Tester                                                                     | UCSC                      |        |
|                                   | Gender *                                                                   | Date of Birth*            |        |
|                                   | Please Select                                                              | dd/mm/yyyy                |        |
|                                   | E-mail *                                                                   | Country *                 |        |
|                                   | manager@calgaryswimming.com                                                | Please Select             | •      |
|                                   | Province •                                                                 | City *                    |        |
|                                   | <b></b>                                                                    |                           |        |
|                                   | Address (Line 1) •                                                         | Address (line 2)          |        |
|                                   | Postal Code •                                                              | Primary Phone Number *    |        |

Everything will be up to date at that point and you are good to go as an official! Your swimmer will be complete once the four buttons at the bottom of their profile are red. If you are a returning member with certifications, they will show up under the certifications option under each person's name. If you believe you are missing some certifications, please let us know!

| $\leftrightarrow$ $\rightarrow$ C 25 swimming.canada.sportsmanager.ie/sportlomo/slu           | ser/user-portal                                                                                 | ☆ É                                                                                        | Finish update : |
|-----------------------------------------------------------------------------------------------|-------------------------------------------------------------------------------------------------|--------------------------------------------------------------------------------------------|-----------------|
|                                                                                               | Members                                                                                         |                                                                                            |                 |
| Jess Craig (test)<br>REMS ID: SC24007807<br>Member Status: Active<br>Member Season: 2024-2025 | Tester UCSC<br>REMS ID: SC24010497<br>Member Status: Need More Info<br>Member Season: 2024-2025 | Tester #2 UCSC<br>REMS ID: SC24010514<br>Member Status: Active<br>Member Season: 2024-2025 | ^               |
| Official - View<br>Expiry Date: 30/08/2025<br>Upgrade / Add Category                          | Official<br>Expiry Date: 30/08/2025                                                             | Official - <b>View</b><br>Expiry Date: 30/08/2025<br>Upgrade / Add Category                |                 |
|                                                                                               | +) Login to LMS                                                                                 |                                                                                            |                 |
| +J Login to LMS                                                                               | <b>2</b> Update Information <b>4</b> Qualifications                                             | ↔ Login to LMS                                                                             |                 |
| 💄 Details 🛛 🏶 Qualifications                                                                  | E Certifications                                                                                | Letails Rualification                                                                      | ns              |
| E Certifications 🚝 Events                                                                     |                                                                                                 | E Certifications 🗄 Events                                                                  |                 |
|                                                                                               |                                                                                                 |                                                                                            |                 |
| Membership                                                                                    | Events                                                                                          | <sup>≅</sup> Meets                                                                         |                 |
| Register or Renew Membership<br>Register/Renew                                                | Add New Events or View Order History Add Order History                                          | Upload or View Meet History Add Meet History                                               |                 |

\*\*UCSC is currently working on how to register for courses through the LMS system. In theory you would be logged into SportLoMo and click on "login to LMS" and join a clinic from there, but the system seems to be down. As soon as more info is known the Club will update this document and let members know! We apologize for any frustrations it has caused so far!

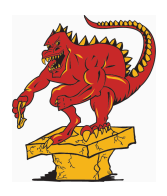